## HOW TO REQUEST A REPEAT SCRIPT THROUGH THE AMS-CONNECT APP

FIRST: Make sure you have downloaded the right application to your device. AMS CONNECT (NOT AMS Doc Connect). Follow the prompts, find Healthcare Plus Medical Centre & register as a current patient.

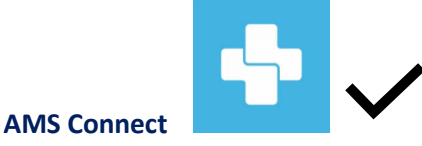

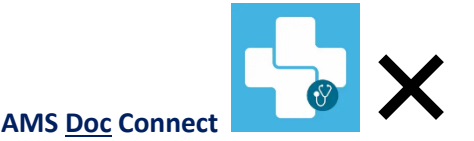

 Go to the AMS Connect home screen, choose the correct family member & click on 'Repeat Scripts.'

> Welcome, Melinda Windley What would you like to do.?

> > Make Annoint

Select Family Member

My Appointn

Manage My Clinics

Clinic

0

2.From the drop down box select the Dr & carefully complete the script request completing the medication name, dosage & how many times per day it is taken. To add a second request, press +Add Medication. If only requesting one, delete other boxes with the X.

| <sup>▲ Searct</sup> Healthcare Plus Medical Centre<br>(                                        |   |
|------------------------------------------------------------------------------------------------|---|
| Request Script ×                                                                               |   |
| L Select your Doctor                                                                           |   |
| Dr Gary Deed                                                                                   | - |
| List required Medications                                                                      |   |
| You must enter Medication, Dosage & Times / Day (between<br>1 & 10) for each Medication taken. |   |
| Buscopan                                                                                       |   |
| 10mg                                                                                           |   |
| 3                                                                                              |   |
| Special Note                                                                                   |   |
| ×                                                                                              |   |
| Panadol                                                                                        |   |
| 1000mg                                                                                         |   |
| 4                                                                                              |   |
| Special Note                                                                                   |   |
| A Choose Delivery inicitiou                                                                    |   |

3. Choose your script delivery method & select confirm then enter your payment details & select authorise.

4.If the information has been inputed correctly you will see the success message. When the Dr reviews the request (within 48 business hours), you will receive a message with the response (script declined=no charge).

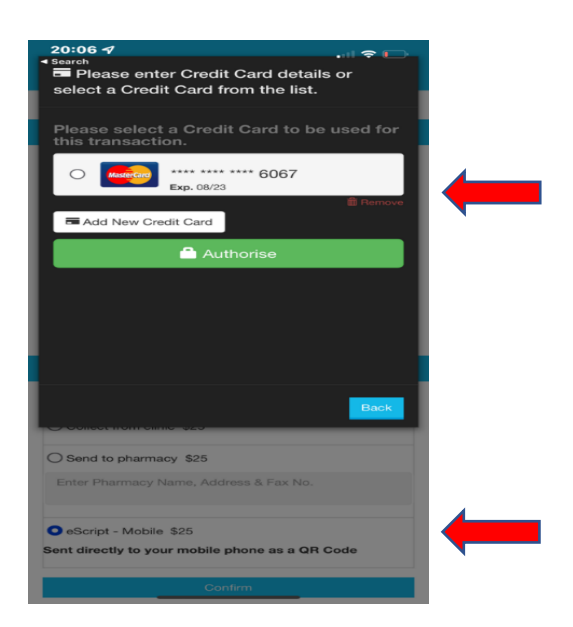

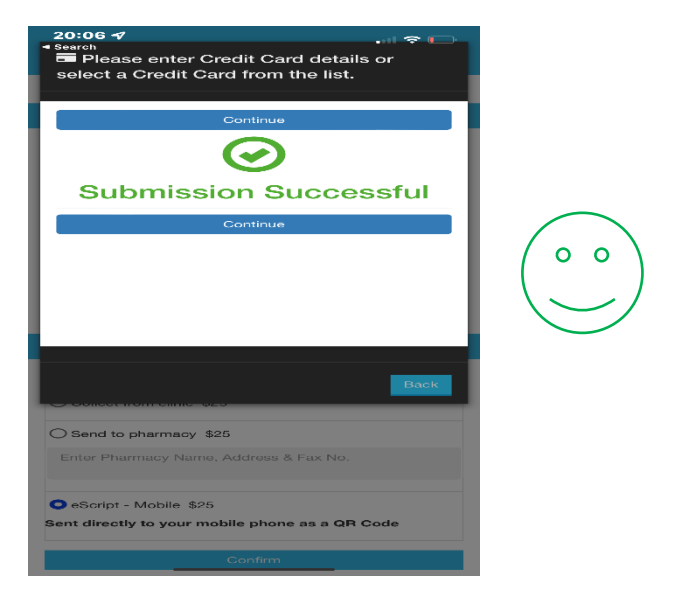